# **USER'S MANUAL**

# P07303 Stand Alone VFD Pole Display

48200550 (April 2004 V1.2)

#### FCC Notice Federal Communications Commission (FCC) Radio Frequency Interference Statement

This device complies with part 15 of the FCC Rules. Operation is subject to the following two conditions; (1) This device may not cause harmful interference, and (2) this device must accept any interference received, including interference that may cause undesired operation.

#### **COPYRIGHT & TRADMARK**

All rights reserved. The information contained in this guide has been validated and reviewed for accuracy. No patent liability is assumed with respect to the use of the information contained herein. While every precaution has been taken in the preparation of this guide, the Manufacturer assumes no responsibility for errors or omissions.

No part of this publication may be reproduced, stored in a retrieval system, or transmitted in any form or by any means, electronic, mechanical, photocopying, recording, or otherwise, without the prior written permission of Manufacturer.

General Notice: All the company names used herein are for identification purposes only and may be trademarks of their respective companies.

#### NOTICE

The contents of this manual are subject to change without notice.

# Contents

| 1. Features                                          | 1  |
|------------------------------------------------------|----|
| 2. General Specification                             | 2  |
| 3 Unpacking and Checking the Parts                   | 3  |
| 4. Interface                                         | 4  |
| 4.1 Specifications                                   | 4  |
| 4.2 The communication flow                           | 4  |
| 4.3. Interface                                       | 5  |
| 4.3.1 Stand alone VFD Pole Display                   | 5  |
| 5. Dip Switch and Software Setting.                  | 7  |
| 5.1 Command type selection                           | 7  |
| 5.2 Baud rate selection                              | 7  |
| 5.3 Parity check selection                           | 7  |
| 5.4 Demo Mode selection                              | 7  |
| 5.5 International character set                      | 8  |
| 5.6 Self-test                                        | 8  |
| 5.7. Software Status Setting.                        | 9  |
| 5.7.1. Baud rate                                     | 9  |
| 5.7.2 International character set                    | 9  |
| 5.7.3 Command type select                            | 10 |
| 5.7.4 Reset EEPROM                                   | 11 |
| 5.7.5 Save data for demo display                     | 11 |
| 5.7.6 Run Demo message                               | 11 |
| 5.7.7 Set Communication parity                       | 12 |
| 5.7.8 Show VFD Firmware Version                      | 12 |
| 5.7.9 Save title data to EEPROM                      | 12 |
| 6. Command List Table                                | 13 |
| 7. Command                                           | 15 |
| 7.1. POS7300 series command set                      | 15 |
| 7.2 CD5220 Standard Mode Command List                | 16 |
| 7.3 UTC standard mode command list                   | 18 |
| 7.4 UTC enhanced mode command list                   | 19 |
| 7.5 AEDEX mode command list                          | 19 |
| 7.6 ADM787/788 mode command list                     | 20 |
| 7.7 DSP-800 mode command list                        | 20 |
| 7.8 EPSON ESC/POS command list-1                     | 21 |
| 8. Character Set                                     | 23 |
| 8.1 International Character Sets                     | 23 |
| 8.2 USA, Standard Character Sets (20H – 7EH)         | 24 |
| 8.3 Page 0 (PC437: USA, Standard Europe) (80H – FFH) | 24 |
| 8.4 Page 1 (Katakana) (80H – FFH)                    | 25 |
| 8.5 Page 2 (PC850: Mulitlingual) (80H – FFH)         | 25 |
|                                                      |    |

| .26  |
|------|
| .26  |
| .27  |
| .27  |
| . 28 |
| . 29 |
| . 29 |
| . 29 |
| . 29 |
| .29  |
| .29  |
| .29  |
| .30  |
| .30  |
| .30  |
| .30  |
| .30  |
| . 30 |
| . 30 |
| . 30 |
| . 30 |
| .31  |
| .31  |
| .31  |
| .31  |
| .31  |
| .31  |
| .31  |
| .31  |
| .31  |
| . 32 |
| . 32 |
| . 33 |
|      |

# 1. Features

- (1) Data can be display on 20 columns x 2 lines.
- (2) Blue-green color and large character are easy to see
- (3) The DIP switches setting emulate commands mode, baud rate and international character.
- (4) Command emulation modes include POS7300/ CD5220 II/ ADM787/ UTC / AEDEX/ Epson/ DSP800.
- (5) User's-defined character and message can be downloaded.
- (6) Display area can be controlled by window function.
- (7) Provides an interface based in RS-232C, and RS232C baud rate from 4800 to 38400 bps.
- (8) Reverse characters can be specified using the Epson command set.
- (9) Support software has facility for designing user-defined characters and downloading setup parameters to the display. 10.) The other option interface RS485 can link max. 256 display by one port.
- 11.) Provides pass through function, so both printer and display can be connected to the same port.

# 2. General Specification

| NO | ITEM                  | Descriptions                                                                                  |  |  |
|----|-----------------------|-----------------------------------------------------------------------------------------------|--|--|
| 1  | Display method        | Vacuum fluorescent display                                                                    |  |  |
| 2  | Number of character   | 40 characters<br>( 20 columns x 2 lines)                                                      |  |  |
| 3  | Character font        | 5 x 7 Dot matrix                                                                              |  |  |
| 4  | Display color         | Blue green                                                                                    |  |  |
| 5  | Brightness            | <b>700 cd</b> /m <sup>2</sup>                                                                 |  |  |
| 6  | Character type        | 96 alphanumeric<br>13 kinds of international character set<br>1 kind of user define character |  |  |
| 7  | Character size        | 9.0mm x 5.25mm                                                                                |  |  |
| 8  | Power supply          | 9-35VDC                                                                                       |  |  |
| 9  | Power consumption     | 3 - 6 W                                                                                       |  |  |
| 10 | MTBF                  | 25000 hours (power on time)                                                                   |  |  |
| 11 | Panel dimensions      | 224 (W) x 93 (H) x 50(D) mm                                                                   |  |  |
| 12 | Support dimensions    | Long support: 22 cm<br>Short support: 9 cm                                                    |  |  |
| 13 | Base dimensions       | 190(w)x55(h)x96(d)mm                                                                          |  |  |
| 14 | Viewing angle         | -5 - 60 degrees                                                                               |  |  |
| 15 | Rotation angle        | Maximum 270 degrees                                                                           |  |  |
| 16 | Weight                | 1.25 Kg                                                                                       |  |  |
| 17 | Operating temperature | 5 - 45℃                                                                                       |  |  |
| 18 | Operating Humidity    | 30%-85%                                                                                       |  |  |
| 19 | Storage Temperature   | -10 - 55°C                                                                                    |  |  |
| 20 | Storage Humidity      | 10%-85%                                                                                       |  |  |

# **3 Unpacking and Checking the Parts**

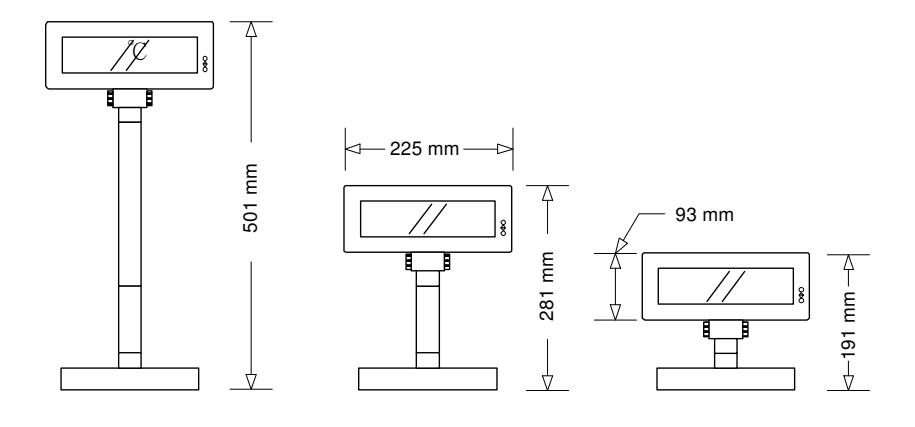

- •Pole Display Module •Flat Cable (DB-9P to DB-9P flat cable connector )
- •Base Unit
- •Two pieces of pole support (1x22cm, 1x9cm)
- Installation guide
- •Power Adapter

# 4. Interface

#### 4.1 Specifications

| Data transmission: | Serial                                                            |
|--------------------|-------------------------------------------------------------------|
| Synchronization:   | Asynchronous                                                      |
| Handshaking:       | DTR / DSR                                                         |
| Signal level:      | MARK = -3 to -15 V (logic "1")<br>SPACE = +3 to +15 V (logic "0") |
| Baud rates:        | 4800,9600,19200,38400 bps                                         |
| Parity:            | None, even                                                        |
| Bit length:        | 8 bits                                                            |
| Stop bits:         | 1 or more                                                         |

#### 4.2 The communication flow

| Data flow :        | PC/host to display, Display to printer, Printer to PC/host    |
|--------------------|---------------------------------------------------------------|
| Handshaking flow : | Display to PC/host, printer to display,<br>PC/host to printer |

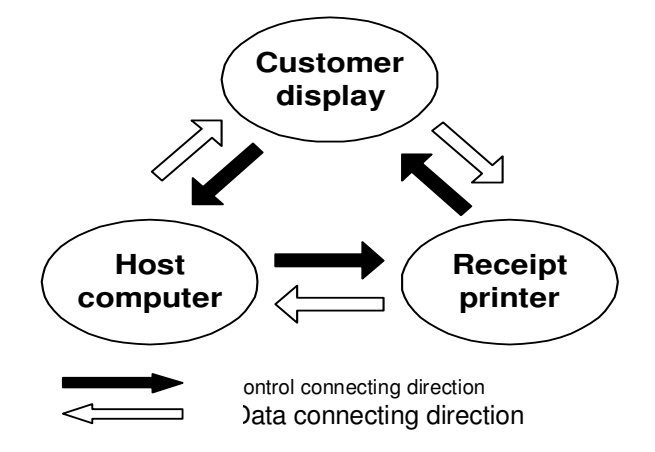

**Note:** There are 200 bytes resident buffer in the display for pass data to printer. If PC/host keep transmitting the data to printer when the display inactive DTR or RTS , data will be lost.

#### 4.3. Interface

#### 4.3.1 Stand alone VFD Pole Display

Below illustrate the configuration of Stand alone VFD Pole Display base.

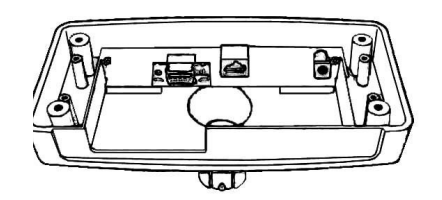

#### Figure of VFD Pole Display Base

 $\blacksquare$  Interface connector on the bottom of Pole Display Base (standard )

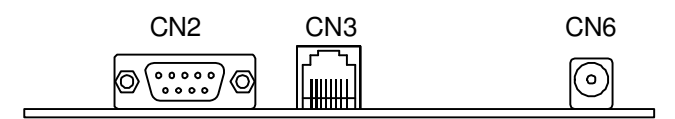

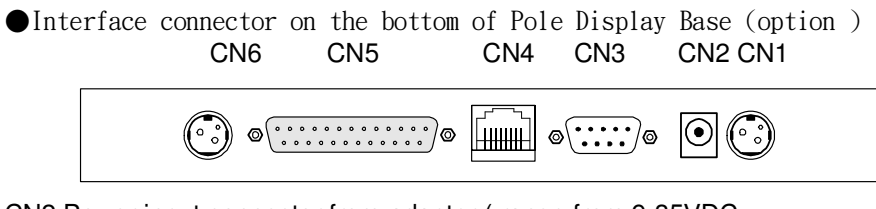

CN2:Power input connector from adapter ( range from 9-35VDC,

Manufacture offer +12V power adapter )

CN3: RS-232C connect to printer (Reserved )

CN4: Connect to display panel

CN5: RS-232C connect to PC/Host

CN1,CN6: 24Vdc power supply pass-through connects (option)

CN2: RS-232C connects to PC/Host CN3: Connect to display panel CN6: Power supply connector CN1,CN4, CN5: No used Power Supply Connectors CN6 / Connector type: DC jack (5.5/2.1) Pin assignment

| No | Signal |
|----|--------|
| +  | Vin    |
| -  | GND    |

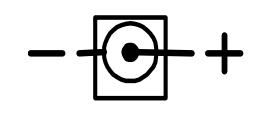

RS232C link to PC/HOST connector CN2 / Connector type: D-sub 9 pin female

Pin assignment

|   | 5 | 1 |  |
|---|---|---|--|
| 0 |   |   |  |
|   | 0 | 6 |  |

| No | Signal | Direction               | Function description         |
|----|--------|-------------------------|------------------------------|
| 2  | RXD    | From PC/Host to display | Receive data                 |
| 3  | TXD    | From printer to PC/Host | Printer status data          |
| 4  | DSR    | From PC/Host to printer | PC/Host ready signal         |
| 5  | GND    | -                       | Signal ground                |
| 6  | DSR    | From display to PC/Host | Display/printer ready signal |
| 8  | DSR    | From display to PC/Host | Display/printer ready signal |

#### RS232C link to printer connector

CN1 / Connector type: Phone-jack 10P/8C Pin assignment

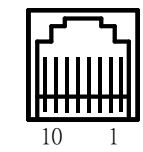

| No  | Signal | Direction               | Function description |
|-----|--------|-------------------------|----------------------|
| 4,5 | GND    | -                       | Signal ground        |
| 6   | DTR    | From PC/Host to printer | PC/Host ready signal |
| 7   | DSR    | From printer to display | Printer ready signal |
| 8   | TXD    | From display to printer | Printing data        |
| 9   | RXD    | From printer to PC/Host | Printer status data  |

#### Display penal connector

CN3 / Connector type: Phone-jack 10P/8C

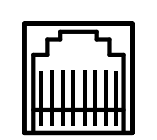

Pin assignment

| Signal | Direction                                        | Function description                                                                                                    |
|--------|--------------------------------------------------|----------------------------------------------------------------------------------------------------|
| Vin    | -                                                | Power 9 – 33 Vdc                                                                                                    |
| GND    | -                                                | Signal ground                                                                                                    |
| DSR    | From Printer to Display                          | Printer ready signal                                                                                                    |
| DTR    | From Display to PC/Host                          | Display ready signal                                                                                                    |
| RXD    | From PC/Host to Display                          | Display/Printing data signal                                                                                                    |
| TXD    | From Display to Printer                          | Printer status data signal                                                                                                    |
|        | Signal<br>Vin<br>GND<br>DSR<br>DTR<br>RXD<br>TXD | SignalDirectionVin-GND-DSRFrom Printer to DisplayDTRFrom Display to PC/HostRXDFrom PC/Host to DisplayTXDFrom Display to Printer |

# 5. Dip Switch and Software Setting

#### 5.1 Command type selection

| SW1 | SW2 | SW3 | Command type | Default |
|-----|-----|-----|--------------|---------|
| ON  | ON  | ON  | POS7300      | *       |
| OFF | ON  | ON  | ESC/POS      |         |
| ON  | OFF | ON  | ADM 787      |         |
| OFF | OFF | ON  | DSP800       |         |
| ON  | ON  | OFF | AEDEX        |         |
| OFF | ON  | OFF | UTC/P        |         |
| ON  | OFF | OFF | UTC/S        |         |
| OFF | OFF | OFF | CD5220       |         |

#### 5.2 Baud rate selection

| SW8 | SW9 | Baud rate (bps) | Default |
|-----|-----|-----------------|---------|
| ON  | ON  | 4800            |         |
| OFF | ON  | 9600            | *       |
| ON  | OFF | 19200           |         |
| OFF | OFF | 38400           |         |

#### 5.3 Parity check selection

| SW10 | Parity check | Default |
|------|--------------|---------|
| ON   | None-parity  | *       |
| OFF  | Even-parity  |         |

#### 5.4 Demo Mode selection

| SW11 | Show demo string | Default |
|------|------------------|---------|
| ON   | Enable           |         |
| OFF  | Disable          | *       |

### 5.5 International character set

| SW4 | SW5 | SW6 | SW7 | Character set                   | Code table ( 80H-FFH)           |
|-----|-----|-----|-----|---------------------------------|---------------------------------|
| ON  | ON  | ON  | ON  | *default<br>U.S.A.              | PC-437(USA, standard<br>Europe) |
| OFF | ON  | ON  | ON  | FRANCE                          | PC-850(multilingual)            |
| ON  | OFF | ON  | ON  | GERMANY                         | PC-850(multilingual)            |
| OFF | OFF | ON  | ON  | U.K.                            | PC-850(multilingual)            |
| ON  | ON  | OFF | ON  | DENMARK I                       | PC-850(multilingual)            |
| OFF | ON  | OFF | ON  | SWEDEN                          | PC-850(multilingual)            |
| ON  | OFF | OFF | ON  | ITALY                           | PC-850(multilingual)            |
| OFF | OFF | OFF | ON  | SPAIN                           | PC-850(multilingual)            |
| ON  | ON  | ON  | OFF | JAPAN                           | Katakana                        |
| OFF | ON  | ON  | OFF | NORWAY                          | PC-850(multilingual)            |
| ON  | OFF | ON  | OFF | DENMARK II                      | PC-850(multilingual)            |
| OFF | OFF | ON  | OFF | SLAVONIC                        |                                 |
| ON  | ON  | OFF | OFF | RUSSIA                          |                                 |
| OFF | ON  | OFF | OFF | U.S.A                           | PC860 (Portuguese)              |
| ON  | OFF | OFF | OFF | Not used                        |                                 |
| OFF | OFF | OFF | OFF | Used define pattern from EEPROM |                                 |

#### 5.6 Command Notice

| SW12 | command type selection control                                                                                                   |
|------|----------------------------------------------------------------------------------------------------|
| ON   | Depend on selection by switch type                                                                                               |
| OFF  | By pass switch 1~11 setting, fixed at<br>POS7300,<br>Baud rate: 9600<br>None-parity<br>Disable Demo mode<br>USA, standard Europe |

#### 5.7. Software Status Setting

When system POWER ON, there is no need to turn off to modify Command Type, Baud Rate, Parity, Demo Mode and International Character. To re-set DIP Switch to various Command Type under the following list of Command to modify the setting. The setup value will stored in the EEPROM. When DIP Switch is OFF. Next time the system POWER ON previous setup value will be the default value and no need to modify.

#### 5.7.1. Baud rate

| <b>STX 05 B n ETX</b><br>ASCII Format<br>Dec. Format | /Set baud rate and k<br>STX 05 B n ETX<br>[02][05][66] n [03]            | eep it with EEPROM/ |  |
|------------------------------------------------------|--------------------------------------------------------------------------|---------------------|--|
| Hex. Format                                          | [02h][05h][42h] n [03h                                                   | n] 30h≦n≦34h        |  |
| Description                                          | Change the display communication baud rate. The baud rate setting can be |                     |  |
|                                                      | selected fr                                                              | om 4800 to 38400.   |  |
|                                                      | Ν                                                                        | Baud rate           |  |
|                                                      | 30h                                                                      | 4800                |  |
|                                                      | 31h                                                                      | 9600                |  |

19200

38400

#### 5.7.2 International character set

| STX 0 | 5 S n ETX | /Change international ch | naracter set/ |
|-------|-----------|--------------------------|---------------|
| ASCII | Format    | STX 05 S N ETX           |               |
| Dec.  | Format    | [02][05][83] n [03]      |               |
| Hex.  | Format    | [02h][05h][53h] n [03h]  | 30h≦n≦3fh     |

32h

33h

Description Change the display international character font .A total of 16 different character fonts to select from. The setting function will be saved to EEPROM.

| Ν   | International font | n   | nternational font   |
|-----|--------------------|-----|---------------------|
| 30h | U.S.A.             | 38h | JAPAN               |
| 31h | FRANCE             | 39h | NORWAY              |
| 32h | GERMANY            | 3Ah | DENMARK II          |
| 33h | U.K.               | 3Bh | SLAVONIC            |
| 34h | DENMARK I          | 3Ch | RUSSIA              |
| 35h | SWEDEN             | 3Dh | U.S.A.              |
| 36h | ITALY              | 3Eh | Not used            |
| 37h | SPAIN              | 3Fh | User define pattern |

#### 5.7.3 Command type select

| e. The |
|--------|
|        |
|        |

| Ν   | Command type | n   | Command type |
|-----|--------------|-----|--------------|
| 30h | POS7300      | 34h | AEDEX        |
| 31h | ESC/POS      | 35h | UTC/P        |
| 32h | ADM 787      | 36h | UTC/S        |
| 33h | DSP800       | 37h | CD5220       |

#### 5.7.4 Reset EEPROM

STX 05 07 n ETX ASCII Format Dec. Format Hex. Format Description

/Reset EEPROM/ STX 05 07 n ETX [02][05][07][n][03] [02h][05h][07h][n][03h] This command will reset the content of EEPROM (e.g. Demo scroll data, user-define character)

| Ν   | escription                  |
|-----|-----------------------------|
| 31h | ear all EEPROM contents     |
| 32h | ear upper line data message |
| 33h | ear lower line data message |

#### 5.7.5 Save data for demo display

| STX 05 L n m ETX | /Save demo message to EEPROM/                              |
|------------------|------------------------------------------------------------|
| ASCII Format     | STX 05 L n m ETX                                           |
| Dec. Format      | [02][05][76] n m [03]                                      |
| Hex. Format      | [02h][05h][4Ch] n m [03h]                                  |
| Description      | Save demo message for upper line and bottom line           |
| ·                | n = 31h save data message for upper line                   |
|                  | n = 32h save data message for lower line                   |
|                  | m = data message ; the maximum data character is under 200 |

#### 5.7.6 Run Demo message

| STX 05 L n m ETX | /Run demo message/               |
|------------------|----------------------------------|
| ASCII Format     | STX 05 D 08 ETX                  |
| Dec. Format      | [02][05][68][08][03]             |
| Hex. Format      | [02h][05h][44h][08][03h]         |
| Description      | Run demo message for the display |

#### 5.7.7 Set Communication parity

STX 05 P n ETX/Parity check selection/ASCII FormatSTX 05 P n ETXDec. Format[02][05][80] n [03]Hex. Format[02h][05h][50h] n [03h] n=30h, 31hDescriptionChange the display communication parity. Set 8 data bit and the parity set for<br/>even or non-parity.

| N   | Parity check |
|-----|--------------|
| 30h | None-parity  |
| 31h | Even-parity  |

#### 5.7.8 Show VFD Firmware Version

| STX 05 V 01 ETX | /Show VFD Firmware Version/ |
|-----------------|-----------------------------|
| ASCII Format    | STX 05 V 01 ETX             |
| Dec. Format     | [02][05][86][01][03]        |
| Hex. Format     | [02h][05h][56h][01h][03h]   |
| Description     | Show VFD firmware version   |

#### 5.7.9 Save title data to EEPROM

| STX 05 T 01 ETX | /Save title data to EEPROM/ |
|-----------------|-----------------------------|
| ASCII Format    | STX 05 T 01 ETX             |
| Dec. Format     | [02][05][84][01][03]        |
| Hex. Format     | [02h][05h][54h][01][03]     |
| Description     | Save title data to EEPROM   |

# 6. Command List Table

Table –1

|                                                 | FLYTECH<br>POS7300 | PARTNER<br>CD5220 | EPSON<br>D101 | UTC/S | UTC/P | AEDEX | ADM788 | GIGA<br>DSP800 |
|-------------------------------------------------|--------------------|-------------------|---------------|-------|-------|-------|--------|----------------|
| Move cursor right                               | 0                  | 0                 | 0             |       |       |       |        |                |
| Move cursor left                                | 0                  | 0                 | 0             |       |       |       |        |                |
| Move cursor up                                  | 0                  | 0                 | 0             |       |       |       |        |                |
| Move cursor down                                | 0                  | 0                 | 0             |       |       |       |        |                |
| Move cursor to right-most<br>position           | 0                  | 0                 | 0             |       |       |       |        |                |
| Move cursor to left-most<br>position            | 0                  | 0                 | 0             |       |       |       |        |                |
| Move cursor to home position                    | 0                  | 0                 | 0             |       |       |       |        |                |
| Move cursor to bottom<br>position               |                    | 0                 | 0             |       |       |       |        |                |
| Move cursor to specified<br>position            | 0                  | 0                 | 0             |       |       |       |        | 0              |
| Clear display screen                            | 0                  | 0                 | 0             | 0     |       |       | 0      |                |
| Clear cursor line                               | 0                  | 0                 | 0             |       |       |       |        |                |
| Brightness adjustment                           |                    | 0                 | 0             |       |       |       |        | 0              |
| Blink display screen                            | 0                  | 0                 | 0             |       |       |       |        | 0              |
| Initialize display                              | 0                  | 0                 | 0             |       |       |       |        | 0              |
| Select character code table                     |                    | 0                 | 0             |       |       |       |        |                |
| Select international character set              |                    | 0                 | 0             |       |       |       |        | 0              |
| Select/cancel reverse<br>character              |                    |                   | 0             |       |       |       |        |                |
| Overwrite mode                                  | 0                  | 0                 | 0             | 0     |       |       |        |                |
| Vertical scroll mode                            | 0                  | 0                 | 0             | 0     |       |       |        |                |
| Horizontal scroll mode                          | 0                  | 0                 | 0             |       |       |       |        |                |
| Define download characters                      |                    | 0                 | 0             |       |       |       |        | 0              |
| Delete downloads characters                     |                    | 0                 | 0             |       |       |       |        | 0              |
| Select/cancel download character set            |                    | 0                 | 0             |       |       |       |        |                |
| Set/cancel the window range                     |                    | 0                 | 0             |       |       |       |        |                |
| Select peripheral device                        |                    | 0                 | 0             |       |       |       |        | 0              |
| Set starting/ending position of maro definition |                    |                   | 0             |       |       |       |        |                |
| Execute and quit macro                          |                    |                   | 0             |       |       |       |        |                |
| Execute self-test                               |                    | 0                 | 0             |       |       |       |        | 0              |
| Display time                                    |                    |                   | 0             |       | 0     | 0     |        |                |
| Display time continuously                       |                    |                   | 0             |       |       |       |        |                |
| Display position                                |                    |                   |               | 0     |       |       |        |                |
| Cursor on/off                                   | 0                  | 0                 | 0             | 0     |       |       |        |                |
| Change to UTC enhanced mode                     |                    |                   |               | 0     |       |       |        |                |
| Change to UTC standard mode                     |                    |                   |               |       | 0     |       |        |                |
| Write string to upper line                      | 0                  | 0                 |               |       | 0     | 0     |        |                |
| Write string to lower line                      | 0                  | 0                 |               |       | 0     | 0     |        |                |
| Upper line message scroll<br>continuously       | 0                  | 0                 |               |       | 0     | 0     |        |                |
| Bottom line message scroll continuously         | 0                  |                   |               |       |       |       |        |                |
| Message vertical down scroll continuously       | 0                  |                   |               |       |       |       |        |                |
| Message vertical upper scroll continuously      | 0                  |                   |               |       |       |       |        |                |
| Carriage return                                 | 0                  |                   |               | 0     |       |       | 0      |                |
| Line feed                                       | 0                  |                   |               | 0     |       |       |        |                |
| Back space                                      | 0                  |                   |               | 0     |       |       |        |                |
| Horizontal tab                                  | 0                  |                   |               | 0     |       | İ     | 1      |                |
| Command type select                             | İ 👘                | 0                 | 0             |       |       |       |        | 0              |

#### Table-2

|                                                                                       |         | 1       |       |       | 1        | 1     |        |        |
|---------------------------------------------------------------------------------------|---------|---------|-------|-------|----------|-------|--------|--------|
|                                                                                       | FLYTECH | PARTNER | EPSON |       |          |       |        | GIGA   |
|                                                                                       | POS7300 | CD5220  | D101  | UTC/S | UTC/P    | AEDEX | ADM/88 | DSP800 |
| Upper line message scroll once<br>pass                                                |         |         |       |       | 0        | 0     |        |        |
| Change attention code                                                                 |         |         |       |       | 0        | 0     |        |        |
| Two line display                                                                      |         |         |       |       | 0        | 0     |        |        |
| Clear upper line and move cursor to upper left-end position                           |         |         |       |       |          |       | 0      |        |
| Clear bottom line and move cursor to bottom left-end position                         |         |         |       |       |          |       | 0      |        |
| Set period to upper line, last n<br>position                                          |         |         |       |       |          |       | 0      |        |
| Set line blinking, upper line                                                         | 0       |         |       |       |          |       | 0      |        |
| Clear line blinking, upper line                                                       | 0       |         |       |       |          |       | 0      |        |
| Clear field 1 and move cursor to<br>field 1, first position                           |         |         |       |       |          |       | 0      |        |
| Clear field 2 and move cursor to<br>field 2, first position                           |         |         |       |       |          |       | 0      |        |
| Clear display range from n position<br>to m position and move cursor to n<br>position |         |         |       |       |          |       |        | 0      |
| Save the current displaying data to<br>n<br>layer for demo display                    |         |         |       |       |          |       |        | 0      |
| Save demo message to EEPROM                                                           |         | 0       |       |       |          |       |        |        |
| Store the use define character into EEPROM                                            |         | 0       | 0     |       |          |       |        |        |
| Store the use define character from<br>EEPROM                                         |         | 0       | 0     |       |          |       |        |        |
| Turn annunciator on/off                                                               |         |         | 0     |       |          |       |        |        |
| Specify period                                                                        |         |         | 0     |       | <u> </u> |       |        |        |
| Specify comma                                                                         |         |         | 0     |       |          |       |        |        |
| Specify semicolon (period + comma)                                                    |         |         | 0     |       |          |       |        |        |

# 7. Command

#### 7.1. POS7300 series command set

POS7300 Standard Mode Command List

| Command    | Code (hex)              | Function Description                      |
|------------|-------------------------|-------------------------------------------|
| ESC F A CR | 1B 46 41 [DATA X 40] 0D | Write string to upper line                |
| ESC F B CR | 1B 46 42 [DATA X 40] 0D | Write string to lower line                |
| ESC F D CR | 1B 46 44 [DATA X 40] 0D | Upper line message scroll continuously    |
| ESC F O CR | 1B 46 4F [DATA X 40] 0D | Bottom line message scroll                |
|            |                         | continuously                              |
| ESC P x y  | 1B 50 x y               | Move cursor to specified                  |
|            | 1≦x≦20,y=1,2            | position                                  |
| ESC_n      | 1B 5F n n=00,01         | Set cursor on/off                         |
| ESC DC1    | 1B 11                   | Overwrite mode                            |
| ESC DC2    | 1B 12                   | Vertical scroll mode                      |
| ESC DC3    | 1B 13                   | Horizontal scroll mode                    |
| ESC @      | 1B 40                   | Initialize display                        |
| US MD2 n   | 1F 02 n n=01~0Ch        | Message vertical down                     |
|            |                         | scroll continuously                       |
| US MD1 n   | 1F01n n=01~0Ch          | Message vertical upper                    |
|            |                         | scroll continuously                       |
| US DC1 n   | 1F 11 n n='1','2'       | Set line blinking                         |
|            |                         | N='1' up line , n='2' low line            |
| US DC2 n   | 1F 12 n n='1','2'       | Clear line blinking                       |
|            |                         | N='1' up line , n='2' low line            |
| US E n     | 1F 45 n n=0~FFh         | Blink display screen                      |
| NULL H     | 0 48                    | Move cursor up                            |
| NULL K     | 0 4B                    | Move cursor left                          |
| NULL M     | 0 4D                    | Move cursor right                         |
| NULL P     | 0 50                    | Move cursor down                          |
| NULL G     | 0 47                    | Move cursor to left-most                  |
|            |                         | position                                  |
| NULL O     | 0 4F                    | Move cursor to right-most position        |
| BS         | 08                      | Back space                                |
| HT         | 09                      | Horizontal tab                            |
| LF         | 0A                      | Line feed                                 |
| НОМ        | 0B                      | Move cursor to home position              |
| CLR        | 0C                      | Clear display screen                      |
| CR         | 0D                      | Carriage return                           |
| CAN        | 18                      | Clear cursor line , and clear string mode |

| 7.2 CD5220 Standard | Mode Command | List |
|---------------------|--------------|------|
|---------------------|--------------|------|

| Command    | Code (hex)                   | Function description                |
|------------|------------------------------|-------------------------------------|
| ESC DC1    | 1B 11                        | Overwrite mode                      |
| US SOH     | 1F 01                        | Overwrite mode                      |
| ESC DC2    | 1B 12                        | Vertical scroll mode                |
| US STX     | 1F 02                        | Vertical scroll mode                |
| ESC DC3    | 1B 13                        | Horizontal scroll mode              |
| US ETX     | 1F 03                        | Horizontal scroll mode              |
| ESC Q A CR | 1B 51 41 [n]x20 0D           | Set the string display              |
|            |                              | mode, write string to               |
|            |                              | upper line.                         |
| ESC Q B CR | 1B 51 42 [n]x20 0D           | Set the string display              |
|            |                              | mode, write string to               |
|            |                              | lower line.                         |
| ESC Q D CR | 1B 51 44 [n]xm 0D            | Upper line message                  |
|            | m<40                         | scroll continuously                 |
| ESD [ D    | 1B 5B 44                     | Move cursor left                    |
| BS         | 08                           | Move cursor left                    |
| ESC [ C    | 1B 5B 43                     | Move cursor right                   |
| HT         | 09                           | Move cursor right                   |
| ESC [ A    | 1B 5B 41                     | Move cursor up                      |
| US LF      | 1F 0A                        | Move cursor up                      |
| ESC [ B    | 1B 5B 42                     | Move cursor down                    |
| LF         | 0A                           | Move cursor down                    |
| ESC [ H    | 1B 5B 48                     | Move cursor to home                 |
|            |                              | position                            |
| HOM        | 0B                           | Move cursor to home                 |
|            |                              | position                            |
| ESC [ L    | 1B 5B 4C                     | Move cursor to left-most            |
| <b>6</b> 5 |                              | position                            |
| CR         | OD                           | Move cursor to left-most            |
| 500/5      |                              | position                            |
| ESCIR      | 1B 5B 52                     | Move cursor to right-most           |
| 110.05     |                              | position                            |
| US CR      | 1F 0D                        | Move cursor to right-most           |
| 50011      |                              | position                            |
| ESCIK      | 1B 5B 4B                     | Move cursor to bottom               |
|            | 15.40                        | position<br>Maria aureau ta hattare |
| US B       | 1F 42                        | Move cursor to bottom               |
|            | 1D 60 [m]vC0h                |                                     |
|            | IB 62 [n]xC8h                | Save demo message to                |
| linixoo    |                              | n_l ing 1 : m_l ing 2               |
| ESC # n    | $1B_{23} n (n - 30 \sim 37)$ |                                     |
|            | 1E 40                        | Evocuto solf tost                   |
|            | 1E 45 p                      | Rlink display mode                  |
| 03 E 11    | 1F <del>4</del> 3 II         | biink uispiay moue                  |

(REMARK)
\*While using command "ESC Q A" or "ESC Q B", other commands can not be used except when using command "CLR" or "CAN" to change operating mode.
\*When using command "ESC Q D", the upper line message will scroll continuously until a new command is received, it will then clear the upper line and move the cursor to the upper left-end position.

#### CD5220 Standard Mode Command List-2

| Command         | Code (hex)                     | Eunction description         |
|-----------------|--------------------------------|------------------------------|
| FSCIxy          | 1B 6C x y / 1F 24 x y          | Move cursor to specified     |
| 20017           | $1 \le x \le 20, y=1,2$        | position                     |
| US\$xy          | 1F 24 x y                      | Move cursor to specified     |
|                 | 1≦x≦20,y=1,2                   | position                     |
| ESC @           | 1B 40                          | Initialize display           |
| ESC W s x1 x2 y | 1B 57 1 x1 x2 y                | Set or cancel the window     |
|                 | $1 \le x1 \le x2 \le 20 y=1,2$ | range at horizontal scroll   |
|                 |                                | mode                         |
| CLR             | 0C                             | Clear display screen, and    |
|                 |                                | clear string mode            |
| CAN             | 18                             | Clear cursor line, and clear |
|                 |                                | string mode                  |
| ESC * n         | $1B 2A n$ $1 \le n \le 4$      | Brightness adjustment        |
| US X n          | 1F 58 n 1≦n≦4                  | Brightness adjustment        |
| ESC & s n m     | 1B 26 1 n m                    | Define download              |
| [a (P1Pa)]x     | [a(p1pa)]x (m-n+1)             | characters.                  |
| (m-n+1)         | $20 < n \le m \le FF$          | A=1-5 p1p5=row1row5          |
| ESC ? n         | 1B 3F n n=20h~7Fh              | Deletes download             |
|                 |                                | characters.                  |
| ESC % n         | 1B 25 n n=00,01                | Select/cancel download       |
|                 |                                | character set.               |
| ESC_n           | 1B 5F n n=00,01                | Set cursor on/off            |
| ESC f n         | 1B 66 n                        | Select international fonts   |
|                 |                                | , refer *2                   |
| ESC c n         | 1B 63 n                        | Select fonts,ASCII code or   |
|                 |                                | JIS code, refer *3           |
| ESC = n         | 1B 3D n                        | Select peripheral device,    |
|                 | n=01,02,03,31,32,33            | display or printer           |
|                 |                                | n=01,enable printer          |
|                 |                                | n=02,enable display          |
| 500 - 1         | 40.70.04                       | n=03,enable printer,display  |
| ESU \$ 1        | IR 13 01                       | Store the use define         |
| 500 d d         | 10.04.04                       | Character Into EEPROM        |
| ESC d 1         | 1B 64 01                       | Store the use define         |
|                 |                                | Character from EEPROM        |

# \*2: The parameter of international fonts set control by command "ESC f n"

| Parameter n | International Font Set |
|-------------|------------------------|
| 'A'         | U.S.A.                 |
| 'G'         | Germany                |
| 1           | Italy                  |
| ʻJ'         | Japan                  |
| ʻU'         | U.K.                   |
| 'F'         | France                 |
| Ś           | Spain                  |
| 'N'         | Norway                 |
| W'          | Sweden                 |
| ʻD'         | Denmark I              |
| έΕ'         | Denmark II             |
| ·Ľ'         | Slavonic               |
| 'R'         | Russia                 |
|             |                        |

\*3: The parameter of the code table control by command "ESC c n"

| Parameter "n" | International Font Set        |
|---------------|-------------------------------|
| 'A'           | Compliance with ASCII code    |
| ʻJ'           | Compliance with JIS code      |
| 'L'           | Compliance with SLOVONIC code |
| 'R'           | Compliance with RUSSIA code   |
|               |                               |

#### 7.3 UTC standard mode command list

| Command | Code (hex)            | Function description    |
|---------|-----------------------|-------------------------|
| BS      | 08                    | Back space              |
| HT      | 09                    | Horizontal tab          |
| LF      | 0A                    | Line feed               |
| CR      | 0D                    | Carriage return         |
| DLE     | $10 n  0 \le n < 28h$ | Display position        |
| DC1     | 11                    | Over write display mode |
| DC2     | 12                    | Vertical scroll mode    |
| DC3     | 13                    | Cursor on               |
| DC4     | 14                    | Cursor off              |
| US      | 1F                    | Clear display           |
| ESC d   | 1B 64                 | Change to UTC enhanced  |
|         |                       | mode                    |

| Command    | Code (hex)                                     | Function description                      |
|------------|------------------------------------------------|-------------------------------------------|
| ESC u A CR | 1B 75 41 [data x 40]<br>0D                     | Upper line display                        |
| ESC u B CR | 1B 75 42 [data x 40]<br>0D                     | Bottom line display                       |
| ESC u D CR | 1B 75 44 [data x 40]<br>0D                     | Upper line message scroll<br>continuously |
| ESC u E CR | 1B 75 45 h h ':' m m<br>0D<br>h, m = '0' - '9' | Display time                              |
| ESC u F CR | 1B 75 46 [data x 40]<br>0D                     | Upper line message scroll<br>Once pass    |
| ESC u H CR | 1B 75 48 n m 0D<br>20h≦n,m                     | Change attention code                     |
| ESC u I CR | 1B 75 49 [data x 40]<br>0D                     | Two line display                          |
| ESC RS CR  | 1B 0F 0D                                       | Change to UTC standard mode               |

### 7.4 UTC enhanced mode command list

## 7.5 AEDEX mode command list

| Command | Code (hex)                             | Function description                   |
|---------|----------------------------------------|----------------------------------------|
| !#1CR   | 21 23 31 [data x 40]<br>0D             | Upper line display                     |
| !#2CR   | 21 23 32 [data x 40]<br>0D             | Bottom line display                    |
| !#4 CR  | 21 23 34 [data x 40]<br>0D             | Upper line message scroll              |
| !#5CR   | 21 23 35 h h ':' m m<br>0D h,m='0'-'9' | Display time                           |
| !#8CR   | 21 23 38 n m 0D<br>20H≦n,m             | Change attention code                  |
| !#9 CR  | 21 23 39 [data x 40]<br>0D             | Two line display                       |
| !#6CR   | 21 23 36 [data x 40]<br>0D             | Upper line message scroll once<br>pass |

#### 7.6 ADM787/788 mode command list

| Command | Code (hex) | Function description                                                 |
|---------|------------|----------------------------------------------------------------------|
| CLR     | 0C         | Clear display                                                        |
| CR      | 0D         | Carriage return                                                      |
| SLE1    | 0E         | Clear upper line and move<br>cursor to upper left-end position       |
| SLE2    | 0F         | Clear bottom line and move,<br>Cursor to bottom left-end<br>position |
| DC0     | 10 n       | Set period to upper line last n position $31H \le n \le 37H$         |
| DC1     | 11 n       | Set line blinking, upper line<br>n='1' up line, n='2' low line       |
| DC2     | 12n        | Clear line blinking, upper line<br>n='1' up line, n='2' low line     |
| SF1     | 1E         | Clear field 1 and move cursor to field 1, first position             |
| SF2     | 1F         | Clear field 2 and move cursor to field 2, first position             |

#### 7.7 DSP-800 mode command list

| Command            | Code (hex)              | Function descriptions         |
|--------------------|-------------------------|-------------------------------|
| EOT SOH I n ETB    | 04 01 49 n 17           | Select international          |
|                    | n=00~0Fh or 30~3Fh      | character set                 |
| EOT SOH P n ETB    | 04 01 50 n 17           | Move cursor to specified      |
|                    | n=31h-58h               | position                      |
| EOT SOH C n m      | 04 01 43 n m 17         | Clear display range from      |
| ETB                | 31h≦n≦m≦58h             | <u>n</u> position to <u>m</u> |
|                    |                         | position and move             |
|                    |                         | cursor to <u>n</u> position   |
| EOT SOH S n ETB    | 04 01 53 n 17           | Save current view message to  |
|                    | n=31h-35h               | n layer for demo view data    |
| EOT SOH D n m      | 04 01 44 n m 17         | Display the saved demo        |
| ETB                | n=31h-4Fh,m=31h-33h     | message                       |
| EOT SOH A n ETB    | 04 01 41 n 17           | Brightness adjustment         |
|                    | n=31h-34h               |                               |
| EOT SOH F n ETB    | 04 01 46 n 17           | Blink display Screen          |
|                    | 00h≦n≦FFh               |                               |
| EOT SOH & n [ px5] | 04 01 26 n p1p5 17,     | Define download characters    |
| ETB                | 20h≦n                   |                               |
| EOT SOH ? n ETB    | 04 01 3F n 17           | Delete download               |
|                    | 20h≦n                   | characters                    |
| EOT SOH = n ETB    | 04 01 3D n 17           | Select peripheral             |
|                    | n='1', '2', '3'         | device.                       |
|                    |                         | n='1',enable printer          |
|                    |                         | n='2',enable display          |
|                    |                         | n='3',enable printer display  |
| EOT SOH % ETB      | 04 01 25 17             | Initialize display            |
| EOT SOH @ ETB      | 04 01 40 17             | Execute self-test             |
| EOT SOH # n ETB    | 04 01 23 n 17 ,n=30~37h | Command type select           |

| 7.8 | <b>EPSON</b> | ESC/POS | command | list-1 |
|-----|--------------|---------|---------|--------|
|-----|--------------|---------|---------|--------|

| Command        | Code (hex)                                                                     | Function description                    |
|----------------|--------------------------------------------------------------------------------|-----------------------------------------|
| HT             | 09                                                                             | Move cursor right.                      |
| BS             | 08                                                                             | Move cursor left.                       |
| US LF          | 1F 0A                                                                          | Move cursor up.                         |
| LF             | 0A                                                                             | Move cursor down.                       |
| US CR          | 1F 0D                                                                          | Move cursor to right-most position.     |
| CR             | 0D                                                                             | Move cursor to left-most position.      |
| HOM            | 0B                                                                             | Move cursor to home position.           |
| US B           | 1F 42                                                                          | Move cursor to bottom position.         |
| US\$xy         | 1F 24 x y (x=1~20, y=01,02)                                                    | Move cursor to specified position.      |
| CLR            | OC                                                                             | Clear display screen.                   |
| US X n         | 1F 58 n (01≦n≦04)                                                              | Brightness adjustment.                  |
| US E n         | 1F 45 n (n=00~ffh)                                                             | Blink display screen.                   |
| ESC @          | 1B 40                                                                          | Initialize display.                     |
| ESCtn          | 1B 74 n (n=00-0fh)                                                             | Select character code table.            |
| ESC R n        | 1B 52 n (n=00-0fh)                                                             | Select international character set.     |
| USrn           | 1F 72 n (n=00,01)                                                              | Select/cancel reverse character.        |
| US MD1         | 1F 01                                                                          | Specify overwrite mode.                 |
| US MD2         | 1F 02                                                                          | Specify vertical scroll mode.           |
| US MD3         | 1F 03                                                                          | Specify horizontal scroll mode.         |
| ESC & s n m    | 1B 26 1 n m                                                                    | Define download characters.             |
| [a(p1pa)]x m-n | [a(p1pa)]x m-n                                                                 | 20 <n<=m<=ff a="1-5&lt;/td"></n<=m<=ff> |
|                | 20 <n<=m<=ff< td=""><td>p1 p5 = row1 row5</td></n<=m<=ff<>                     | p1 p5 = row1 row5                       |
| ESC ? n        | 1B 3F n (20≦n≦FF)                                                              | Delete downloads characters.            |
| ESC % n        | 1B 25 n (n=0,30,1,31)                                                          | Select/cancel download character set.   |
| CAN            | 18                                                                             | Clear cursor line                       |
| ESC # n        | 1B 23 n (30h≦n≦38h)                                                            | Command type select                     |
| US#nm          | 1F 23 n m, (n=0 or 1,0 <m≦20)< td=""><td>Turn annunciator on/off</td></m≦20)<> | Turn annunciator on/off                 |
| US C n         | 1F 43 n (n=1,31 then on)                                                       | Set cursor on/off                       |
| US . n         | 1F 2E n, n=a displayable character                                             | Specify period                          |
| US , n         | 1F 2C n, n=a displayable character code                                        | Specify comma                           |
| US;n           | 1F 3B n, n=a displayable character code                                        | Specify semicolon(period+comma)         |

#### EPSON Esc/pos command list-2

| Command               | Code (hex)                      | Function description                  |
|-----------------------|---------------------------------|---------------------------------------|
| ESC W n s x1 y1 x2 y2 | 1 B 57 n s x1 y1 x2 y2          | Specify/cancel the window range.      |
|                       | n=1,2,3,4                       | 1<=x1<=x2<=20                         |
|                       | s=0,1                           | 1<=y1<=y2<=2                          |
| ESC = n               | 1B 3D n                         | Select peripheral device.             |
|                       | n=1,31,select printer           |                                       |
|                       | n=2,32,select display           |                                       |
|                       | n=3,33,                         |                                       |
|                       | select printer, display         |                                       |
| US :                  | 1F 3A                           | Set starting/ending position of       |
|                       |                                 | macro definition.                     |
|                       |                                 | Ex.: 1F 3A ( macro                    |
|                       |                                 | string ) 1 F 3A                       |
| US ^ n m              | 1F 5E n m                       | Execute and quit macro.               |
|                       | $00 \leq (n, m) \leq ff n=Word$ | It's an interval of n between the two |
|                       | time                            | word.                                 |
|                       | m=show string time              | It's an interval of m between the     |
|                       | -                               | two string.                           |
| US @                  | 1F 40                           | Execute self - test                   |
| USThm                 | 1F 54 h m                       | Display time                          |
|                       | 0<=h<=17h,                      |                                       |
|                       | 0<=m<=3bh                       |                                       |
| US U                  | 1F 55                           | Display time continuously             |
| ESC s 1               | 1B 73 01                        | Store define download                 |
|                       |                                 | character to EEPROM                   |
| ESC d 1               | 1B 64 01                        | Restore user define character         |
|                       |                                 | from EEPROM                           |

Set international font for ESC/POS (Table 7-11)

|   | ternational font set         | ternational font set |
|---|------------------------------|----------------------|
|   | S.A                          | PAIN                 |
|   | RANCE                        | PAN                  |
|   | ERMANY                       | DRWAY                |
|   | K.                           | ENMARK II            |
|   | ENMARK I                     | LAVONIC              |
|   | WEDEN                        | JSSIA                |
|   | ALY                          | served               |
| S | elect code for ESC/POS (Tabl | e 7-12)              |
|   | ternational font set (80F    | l∼FFH)               |
|   | age 0, (PC437: U.S.A., s     | standard Europe)     |
|   | age 1, (Katakana for Jap     | ban)                 |
|   | age 2, (PC850: multiling     | ual)                 |
|   | age 3, (PC860: Portugu       | ese)                 |
|   | age 4, (PC863: Canadia       | In-French)           |
|   | age 5, (PC865: Nordic)       |                      |
|   | age 6, (SLAVONIC)            |                      |
|   | age 7, (RUSSLA)              |                      |

# 8. Character Set

#### 8.1 International Character Sets

|           |     | ASCII Code |    |    |    |    |    |    |    |     |     |     |     |
|-----------|-----|------------|----|----|----|----|----|----|----|-----|-----|-----|-----|
| Country   | Hex | 23         | 24 | 40 | 5B | 5C | 5D | 5E | 60 | 7B  | 7C  | 7D  | 7E  |
| Country   | Dec | 35         | 36 | 64 | 91 | 92 | 93 | 94 | 96 | 123 | 124 | 125 | 126 |
| U.S.A     |     | #          | \$ | @  | [  | ١  | ]  | ^  | `  | {   |     | }   | ~   |
| France    | #   | \$         | à  | 0  | Ç  | §  | ۸  | `  | é  | ù   | è   | -   |     |
| Germany   |     | #          | \$ | §  | Ä  | Ö  | Ü  | ۸  | `  | ä   | ö   | ü   | β   |
| U.K       |     | £          | \$ | @  | [  | ١  | ]  | ^  | `  | {   |     | }   | 2   |
| Denmark I |     | #          | \$ | @  | Æ  | Ø  | Å  | ۸  | `  | æ   | ø   | å   | ~   |
| Sweden    |     | #          | ¤  | É  | Ä  | Ö  | Å  | Ü  | é  | ä   | ö   | å   | ü   |
| Italy     |     | #          | \$ | @  | 0  | ١  | é  | ۸  | ù  | à   | ò   | è   | ì   |
| Spain     |     | Pt         | \$ | @  | i  | Ñ  | ż  | ۸  | `  | -   | ñ   | }   | 2   |
| Japan     |     | #          | \$ | @  | [  | ¥  | ]  | ۸  | `  | {   |     | }   | ~   |
| Norway    |     | #          | ¤  | É  | Æ  | Ø  | Å  | Ü  | é  | æ   | ø   | å   | ü   |
| Denmark   | 11  | #          | \$ | É  | Æ  | Ø  | Å  | Ü  | é  | æ   | ø   | å   | ü   |
| Slawie    |     | #          | \$ | @  | [  | ١  | ]  | ۸  | `  | {   |     | }   | ~   |
| Russia    |     | #          | \$ | @  | [  | ١  | ]  | ۸  | `  | {   |     | }   | 2   |

# 8.2 USA, Standard Character Sets (20H – 7EH)

|     | 00 | 01 | 02 | 03 | 04 | 05 | 06 | 07 | 08 | 09 | 0A  | 0B | 0C | 0D | 0E | 0F |
|-----|----|----|----|----|----|----|----|----|----|----|-----|----|----|----|----|----|
| 20H | SP | !  | "  | #  | \$ | %  | &  | 6  | (  | )  | ς   | +  | ,  | -  |    | /  |
| 30H | 0  | 1  | 2  | 3  | 4  | 5  | 6  | 7  | 8  | 9  | ••• | ;  | ۷  | П  | ^  | ?  |
| 40H | @  | A  | В  | С  | D  | E  | F  | G  | Н  | I  | J   | К  | L  | М  | Ν  | 0  |
| 50H | Ρ  | Q  | R  | s  | Т  | U  | V  | W  | Х  | Y  | Z   | [  | ١  | ]  | ^  | 1  |
| 60H | `  | a  | b  | с  | d  | е  | f  | g  | h  | i  | j   | k  | I  | m  | n  | 0  |
| 70H | р  | q  | r  | s  | t  | u  | v  | w  | х  | у  | Z   | {  |    | }  | ~  | SP |
|     |    |    |    |    |    |    |    |    |    |    |     |    |    |    |    |    |

### 8.3 Page 0 (PC437: USA, Standard Europe) (80H - FFH)

|     | 00           | 01    | 02 | 03 | 04 | 05 | 06 | 07 | 08 | 09 | 0A       | 0B  | 0C  | 0D | 0E | 0F |
|-----|--------------|-------|----|----|----|----|----|----|----|----|----------|-----|-----|----|----|----|
| 80H | Ç            | ü     | é  | â  | ä  | à  | å  | ç  | ê  | ë  | è        | ï   | î   | ì  | Ä  | Å  |
| 90H | É            | æ     | Æ  | ô  | ö  | ò  | û  | ù  | ÿ  | ö  | Ü        | ¢   | £   | ¥  | Pt | f  |
| A0H | á            | í     | ó  | ú  | ñ  | Ñ  | а  | 0  | ć  | г  | ٦        | 1⁄2 | 1⁄4 | i  | ~  | »  |
| B0H | 3333<br>3333 | ***** |    | I  | -  | 4  | ╢  | п  | ٦  | ╣  |          | ה   | Г   | Ш  | ٦  | г  |
| С0Н | L            | ⊥     | т  | ŀ  | _  | Ŧ  | F  | ⊩  | L  | F  | <u>」</u> | ₸   | ŀ   | _  | ╬  | ⊥  |
| D0H | ш            | ┯     | π  | L  | F  | F  | Г  | ⋕  | ŧ  | Г  | L        |     |     |    |    |    |
| E0H | α            | ß     | Г  | π  | Σ  | σ  | μ  | т  | Φ  | θ  | Ω        | δ   | ∞   | ø  |    | Π  |
| F0H | ≡            | ±     | ≥  | ≤  | ſ  | J  | ÷  | ~  | o  | •  | -        |     | n   | 2  |    | SP |

# 8.4 Page 1 (Katakana) (80H - FFH)

|     | 00     | 01     | 02     | 03            | 04 | 05                  | 06      | 07 | 08  | 09           | 0A | 0B  | 0C             | 0D | 0E       | 0F |
|-----|--------|--------|--------|---------------|----|---------------------|---------|----|-----|--------------|----|-----|----------------|----|----------|----|
| 80H | α      | β      | γ      |               |    | η                   | θ       | λ  | μ   | π            | ρ  | σ   | T              | Φ  | Ω        | Σ  |
| 90H | f      | §      | IE     | IR            | ſ  | $\overline{\times}$ | ڡٛ      | -1 | 2   | 3            | x  | 1⁄2 | <sup>1</sup> / |    | ±        |    |
| A0H | SP     | 0      | Г      |               | `  | •                   |         |    |     |              |    |     |                |    |          |    |
| B0H |        |        |        |               |    |                     |         |    |     |              |    |     |                |    |          |    |
| C0H |        |        |        |               |    |                     |         |    |     |              |    |     |                |    |          |    |
| D0H |        |        |        |               |    |                     |         |    |     |              |    |     |                |    | "        | 0  |
| E0H | 1      | Ļ      | ←      | $\rightarrow$ |    |                     |         |    | K   | $\mathbf{k}$ | "  | "   | ~              | »  | ÷        | ÷  |
| F0H | $\leq$ | $\geq$ | $\neq$ | ÷             |    |                     | $\perp$ | ⇔  | «:: | $\sim$       | 2  |     | ┯              | Ω  | $\oplus$ | θ  |
|     |        |        |        |               |    |                     |         |    |     |              |    |     |                |    |          |    |

# 8.5 Page 2 (PC850: Mulitlingual) (80H - FFH)

|     | 00   | 01 | 02 | 03  | 04 | 05 | 06 | 07 | 08 | 09 | 0A       | 0B  | 0C  | 0D | 0E | 0F |
|-----|------|----|----|-----|----|----|----|----|----|----|----------|-----|-----|----|----|----|
| 80H | Ç    | ü  | é  | â   | ä  | à  | å  | ç  | ê  | ë  | è        | ï   | î   | ì  | Ä  | Å  |
| 90H | É    | æ  | Æ  | ô   | ö  | ò  | û  | ù  | ÿ  | ö  | Ü        | ø   | £   | Ø  | ×  | f  |
| A0H | á    | í  | ó  | ú   | ñ  | Ñ  | a  | 0  | ć  | ®  | ٦        | 1⁄2 | 1⁄4 | i  | ~  | »  |
| B0H | 3333 |    |    | 1   | -  | Á  | Â  | À  | ©  | ╣  |          | ה   | T   | ¢  | ¥  | ٦  |
| C0H | L    | T  | т  | ŀ   | _  | +  | ã  | Ã  | L  | ſŗ | <u>」</u> | ЪГ  | ╠   | =  | ╬  | ¤  |
| D0H | ð    | Ð  | Ê  | Ë   | È  | I  | Í  | Î  | Ï  | L  | L        |     |     | 1  | Ì  |    |
| E0H | ó    | ß  | ô  | ò   | õ  | Õ  | μ  | þ  | Þ  | Ú  | Û        | Ù   | ý   | Ý  | -  | ,  |
| F0H | -    | ±  | =  | 3⁄4 | ¶  | §  | ÷  | د  | o  | -  | •        | 1   | 3   | 2  |    | SP |

# 8.6 Page 3 (PC860: Portuguese) (80H - FFH)

|     | 00 | 01 | 02 | 03 | 04 | 05 | 06 | 07 | 08 | 09 | 0A | 0B  | 0C  | 0D | 0E | 0F |
|-----|----|----|----|----|----|----|----|----|----|----|----|-----|-----|----|----|----|
| 80H | Ç  | ü  | é  | â  | ã  | à  | Á  | Ç  | ê  | Ê  | è  | Í   | Ô   | ì  | Ã  | Â  |
| 90H | É  | À  | È  | ô  | õ  | ò  | Ú  | ù  | Ì  | Õ  | Ü  | ¢   | £   | Ù  | Pt | Ó  |
| A0H | á  | í  | ó  | ú  | ñ  | Ñ  | а  | 0  | Ś  | Ò  | Г  | 1⁄2 | 1⁄4 | i  | ×  | *  |
| B0H |    |    |    |    | -  | Ŧ  | ╤  | F  | ٦  | ╤  |    | ה   | Ţ   | Ħ  |    | ٦  |
| C0H | L  | T  | т  | ŀ  | _  | +  | F  | ⊩  | L  | F  | 브  | ЪГ  | ⊫   | -  | ╬  | ⊥  |
| D0H | Ш  | ┯  | F  | L  | F  | F  | F  | ₽  | ŧ  |    | L  |     |     |    |    |    |
| E0H | α  | β  | Г  | π  | Σ  | σ  | μ  | T  | θ  | θ  | Ω  | δ   | 8   | Ø  |    | Ω  |
| F0H | Ξ  | ±  | 2  | ≤  | ſ  | J  | ÷  | ĸ  | 0  | •  |    |     | n   | 2  |    | SP |
|     |    |    |    |    |    |    |    |    |    |    |    |     |     |    |    |    |

# 8.7 Page 4 (PC863: Canadian-French) (80H – FFH)

|     | 00   | 01 | 02 | 03 | 04 | 05 | 06 | 07 | 08 | 09 | 0A | 0B  | 0C  | 0D  | 0E | 0F |
|-----|------|----|----|----|----|----|----|----|----|----|----|-----|-----|-----|----|----|
| 80H | Ç    | ü  | é  | â  | Â  | à  | ¶  | ç  | ê  | ë  | è  | ï   | î   | -   | À  | §  |
| 90H | É    | È  | Ê  | ô  | Ë  | Ï  | û  | ù  | ¤  | Ô  | Ü  | ¢   | £   | Ù   | Û  | f  |
| A0H | 1    | ,  | ó  | ú  |    | s  | 3  | -  | Î  | F  | ٦  | 1⁄2 | 1⁄4 | 3⁄4 | ~  | »  |
| B0H | 3333 |    |    |    | -  | 4  | ╢  | П  | Ŧ  | ╣  |    | ה   | IJ  | Ш   | F  | ٦  |
| C0H | L    | ⊥  | т  | ŀ  | _  | ł  | F  | ┠  | L  | ſ  | ⊥  | T   | ŀ   | -   | ╬  | ⊥  |
| D0H | Ш    | ┯  | Π  | L  | F  | F  | Г  | ⋕  | ŧ  | L  | L  |     |     |     |    |    |
| E0H | α    | β  | Г  | π  | Σ  | σ  | μ  | T  | Φ  | θ  | Ω  | δ   | 8   | ø   |    | Π  |
| F0H | Ξ    | ±  | ≥  | ≤  | ſ  | J  | ÷  | *  | 0  | •  |    |     | n   | 2   |    | SP |

# 8.8 Page 5 (PC865: Nordic) (80H – FFH)

| 00 01 02 03 04 05 06 07 08 09 0A 0B 0C 0D                                                                                       | 0E OF |  |
|----------------------------------------------------------------------------------------------------|-------|--|
|                                                                                                    |       |  |
| 80H Ç ü é â ä à å ç ê ë è ï î ì                                                                                                 | ÄÅ    |  |
| 90H É æ Æ ô ö ò û ù ÿ Ö Ü ø £ Ø                                                                                                 | Pt f  |  |
| AOH á í ó ú ñ Ñ a o ¿ $\neg$ $\frac{1}{2}$ $\frac{1}{4}$ j                                                                      | « ¤   |  |
| вон 🕅 🎆 🎆 I - 1 - 1 - 1                                                                                                    | ∃ n   |  |
| СОН └ ┴ ┬ ├ ─ ┼ ╞ ╟ ╚ ╔ ╨ ╦ ╠ ═                                                                                                 | ╬ ╧   |  |
| D0H ╨ 〒 ╥ ╙ ╘ ╒ ╓ ╫ ╪ ┘ └ <b>₪ </b> ■ ┃                                                                                         |       |  |
| ΕΟΗ α β Γ π Σ σ μ τ Φ θ Ω δ ∞ ø                                                                                                 |       |  |
| FOH $\equiv$ $\pm$ $\geq$ $\leq$ $\begin{bmatrix} \\ \end{bmatrix}$ $\div$ $\approx$ $\circ$ $\bullet$ $\cdot$ $$ $^{n}$ $^{2}$ | ■ SP  |  |

# 8.9 Page 6 (Slavonic) (80H – FFH)

|     | 00   | 01 | 02 | 03 | 04 | 05 | 06 | 07 | 08 | 09 | 0A | 0B | 0C | 0D | 0E | 0F |
|-----|------|----|----|----|----|----|----|----|----|----|----|----|----|----|----|----|
| 80H | Ç    | ü  | é  | â  | ä  | ů  | ć  | ç  | Į  | ë  | õ  | õ  | î  | ź  | ä  | ć  |
| 90H | é    | Ĺ  | í  | ô  | ö  | Ľ  | Ĭ  | ś  | Ś  | Ö  | Ü  | Ŧ  | ŧ  | į  | х  | č  |
| A0H | á    | í  | ó  | ú  | ą  | ą  | ž  | ž  | ę  | ę  |    | ź  | č  | ዓ  | ×  | *  |
| B0H | 3333 |    |    | 1  | -  | á  | â  | ĕ  | Ş  |    |    |    |    | ż  | ż  |    |
| C0H |      |    |    |    | _  | ╀  | ă  | ă  |    |    |    |    |    | =  |    | ¤  |
| D0H | Ш    | ┯  | ã  | ë  | ã  | ň  | í  | î  | ě  |    |    |    |    | ţ  | ů  |    |
| E0H | ó    | β  | ô  | ń  | ń  | ň  | š  | š  | ŕ  | ú  | ŕ  | ũ  | ý  | ý  | ţ  |    |
| F0H | _    |    |    | ~  | v  | §  | ÷  | د  | 0  |    | •  | ũ  | ř  | ř  |    | SP |
|     |      |    |    |    |    |    |    |    |    |    |    |    |    |    |    |    |

# 8.10 Page 7 (Russia) (80H – FFH)

|     | 00 | 01 | 02 | 03 | 04 | 05 | 06 | 07 | 08 | 09 | 0A | 0B | 0C | 0D | 0E | 0F |
|-----|----|----|----|----|----|----|----|----|----|----|----|----|----|----|----|----|
| 80H | А  | Б  | В  | Г  | Д  | E  | ж  | 3  | Й  | Й  | к  | Л  | М  | Н  | 0  | П  |
| 90H | Ρ  | С  | Т  | У  | Φ  | х  | Ц  | Ч  | Ш  | Щ  | Ъ  | Ы  | Ь  | Эį | ю  | Я  |
| A0H | а  | б  | в  | Г  | д  | е  | ж  | 3  | и  | й  | к  | л  | м  | н  | o  | П  |
| B0H |    |    |    |    |    |    |    |    |    |    |    |    |    |    |    |    |
| С0Н |    |    |    |    |    |    |    |    |    |    |    |    |    |    |    |    |
| D0H |    |    |    |    |    |    |    |    |    |    |    |    |    |    |    |    |
| E0H | р  | с  | т  | у  | ф  | x  | ц  | ч  | ш  | щ  | Ъ  | ы  | ь  | э  | ю  | я  |
| F0H | д  | Ч  | К  | н  | θ  | Y  | Y  | h  | д  | ſ  | k  | h  | θ  | Y  | Y  | SP |
|     |    |    |    |    |    |    |    |    |    |    |    |    |    |    |    |    |

# 9.Command details

#### 9.1 Overwrite mode

In this mode, the cursor will move rightward and begin from the upper left-end position. When the cursor reached the end of the upper line, the cursor will move down to the bottom left-end position to continue. When the cursor reached the end of the bottom line, it will move up the upper left-end position and overwrite the previous characters.

#### 9.2 Vertical scroll mode

In this mode, the cursor will move rightward. The cursor will begin from the upper left-end position until it reached the end of the upper line, the cursor will then move down to the bottom left-end position to continue until it reached the end of the bottom line.

#### 9.3 Horizontal scroll mode

In this mode, the extend of the cursor activity is bond by predefined range, limited to the upper line.(Please refer to Set or cancel window command), where the default window is the whole upper line. The cursor will begin from the left-end of the range and move rightward until it reached the end of the range, to continue, the characters that comes thereafter will start pushing the previous characters leftward from the right-end, scrolling the characters to the left.

#### 9.4 Set the string display mode, and write string to display

Set the string display mode, write to upper or lower line d1 d2 d3 ..... dn  $\{1 \le n \le 20\}$  'A' stands for the upper line, 'B' stands for the lower line, The string display mode will be cancelled and back to last mode after receive CLR or CAN

#### 9.5 Upper line message scroll continuously

The message (previously defined) will scroll continuously in the horizontal direction until a new command is received.9.6 Move cursor left When the current cursor is at the left-end position, this command operates differently depends on the display mode. Overwrite mode: When the cursor reached the left-end of the lower line, it will continue to the right-end of the upper line, overwrite previous characters. When it reached the left end of the upper line, it will continue to the right-end of the lower line. Vertical scroll mode: When the cursor reached the left-end of the lower line, the lower line will scroll up and replace the previous upper line, the lower line will be cleared and the cursor will continue to the right end of the lower line. Horizontal scroll mode: The cursor will remain stationary.

#### 9.7 Move cursor right

Move the cursor to the right. When the cursor reached the right-end, this command operates differently depending on the display mode. Overwrite mode: When the cursor reached the right-end of the lower line, it will continue to the left-end of the upper line, overwrite previous characters. When it reached the right-end of the upper line, it will continue to the right-end of the lower line. Vertical scroll mode: When the cursor reached the right-end of the lower line, it will continue to the right-end of the lower line. Vertical scroll mode: When the cursor reached the right-end of the lower line, the lower line will scroll up to replace the upper line, the lower line is cleared and ready to continue characters there after. Horizontal scroll mode: The cursor will remain stationary.

#### 9.8 Move cursor up

Move the cursor up one line. When the or is on the upper line, this command operates differently depending on the display mode.

Overwrite mode: The cursor is moved to the same column the lower line.

Vertical scroll mode: The characters display on the upper line is scrolled to the lower line, and the upper line is cleared. The cursor will remain at the same position.

Horizontal scroll mode: The cursor will remain stationary.

#### 9.9 Move cursor down

Move the cursor down one line. When the cursor reached the lower line, this command operates differently depending on the display mode.

Overwrite mode: The cursor is moved to the same column on the upper line.

Vertical scroll The characters display on the lower line are scrolled to the upper line, and the lower line is cleared.

The cursor will remain at the same position.

Horizontal scroll mode: The cursor will remain stationary.

#### 9.10 Move cursor to home position

The cursor will move to the left-end position of the upper line

#### 9.11 Move cursor to left-most position

The cursor will be moved to the left-end position of the current line.

#### 9.12 Move cursor to right-most position

The cursor will be moved to the right-end position of the current line.

#### 9.13 Move cursor to bottom position

The cursor will be moved to the right-end position on the lower line.

#### 9.14 Move cursor to specified position

The cursor will be moved to the x column on the y line.

#### 9.15 Initialize display

The data in the input buffer will be cleared and reset from default.

#### 9.16 Reset the window

Reset the window on the display. When s=0, window is cancelled (values: x1, x2, and y are not required.) When s=1 the window will be reset (values: x1, x2, and y are required.) The x1 and x2 set the position of the left column

and right column, respectively, of the window. The y sets the upper line or the lower line of the window. This function is valid within the horizontal mode.

#### 9.17 Clear display screen, and clear string mode

All the display characters will be cleared, and the string mode will be cancelled.

#### 9.18 Clear current line, and cancel string mode

The current line is cleared, and the string mode is cancelled.

#### 9.19 Brightness adjustment

Adjust the brightness of the vacuum fluorescent display. When n=3, brightness=70% When n=4, brightness=100%

#### 9.20 Set cursor ON or OFF

When n=0, cursor is OFF When n=1, cursor is ON

#### 9.21 Set user-defined characters

The n defines the beginning character code, and m defines the ending character code. When only one character is

defined, use n=m

The 'a' denotes the number of dots in the horizontal direction. When a<5, the dot pattern for ' a' on the right side of the

user-defined characters are padded with spaces p1 .. pa, the dot data is to defined the characters. This indicates the

dot pattern for /a/ in the horizontal direction from the left side.

#### 9.22 Reset user defined character set

When n=1, user-defined characters are selected. When the user-defined characters are not defined by the ESC & command, the internal character set will be displayed. When n=0, user-defined characters are cancelled and the international character set is selected.

#### 9.23 Cancel user defined characters

User-defined characters are cancelled.

This command cancels the defined characters specified by n. If specified code is transmitted after the pattern is cancelled, the international character will be displayed.

#### 9.24 Store the user defined character into EEPROM

If EEPROM is not supported, this command is ignored.

#### 9.25 Restore the user defined character from EEPROM

If EEPROM is not supported, this command is ignored.

### 9.26 Character font format

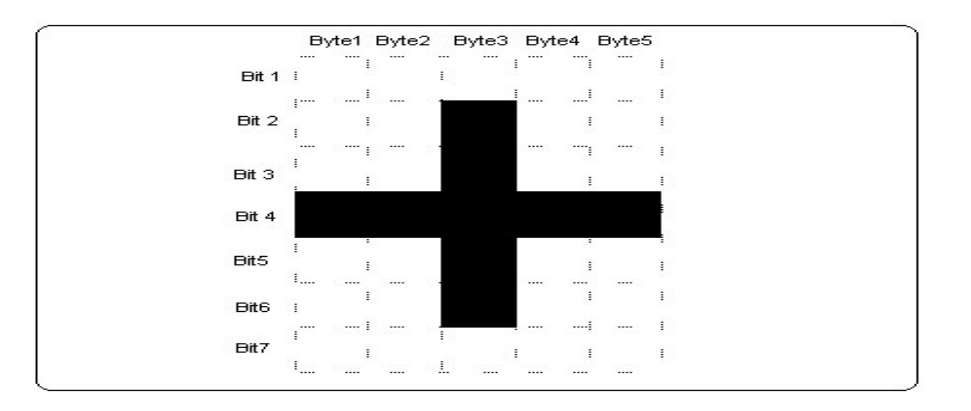

One font consists of 5 bytes' string. The string format is:

| t     |     |     |     |     |     |     |     |
|-------|-----|-----|-----|-----|-----|-----|-----|
| ∕te 1 | 7C1 | 6C1 | 5C1 | 4C1 | 3C1 | 2C1 | 1C1 |
| /te 2 | 7C2 | 6C2 | 5C2 | 4C2 | 3C2 | 2C2 | 1C2 |
| /te 3 | 7C3 | 6C3 | 5C3 | 4C3 | 3C3 | 2C3 | 1C3 |
| /te 4 | 7C4 | 6C4 | 5C4 | 4C4 | 3C4 | 2C4 | 1C4 |
| /te 5 | 7C5 | 6C5 | 5C5 | 4C5 | 3C5 | 2C5 | 1C5 |

# 10. Control code set

| HEX | CODE     | HEX | CODE    |
|-----|----------|-----|---------|
| 00H | NULL     | 10H | DLE     |
| 01H | SOH, MD1 | 11H | DC1     |
| 02H | STX, MD2 | 12H | DC2     |
| 03H | ETX, MD3 | 13H | DC3     |
| 04H | EOT, MD4 | 14H | DC4     |
| 05H | ENQ, MD5 | 15H | NAK     |
| 06H | ACK, MD6 | 16H | SYN     |
| 07H | BEL, MD7 | 17H | ETB     |
| 08H | BS, MD8  | 18H | CAN     |
| 09H | HT       | 19H | EM      |
| 0AH | LF       | 1AH | SUB     |
| 0BH | VT, HOM  | 1BH | ESC     |
| 0CH | FF, CLR  | 1CH | FS      |
| 0DH | CR       | 1DH | GS      |
| 0EH | SO, SLE1 | 1EH | RS, SF1 |
| 0FH | SI, SLE2 | 1FH | US, SF2 |

# **Appendix A: Display Module Dimension**

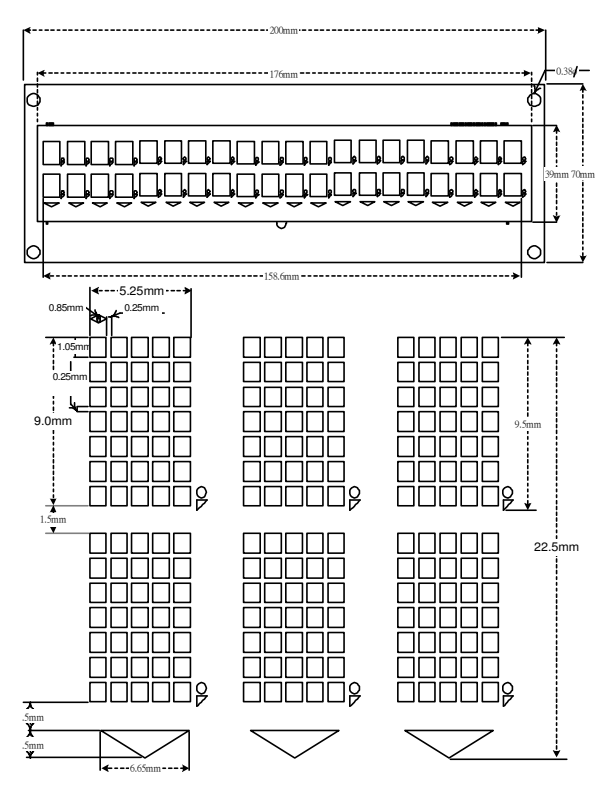